# Knox Asset Intelligence (KAI) – FAMOC Auto Enroll

😽 Knox

July 2022 Samsung R&D Centre UK (SRUK)

# Agenda

- 1. Add the Knox Asset Intelligence app to FAMOC
- 2. Deploy the KAI agent to the devices
- 3. Set the auto app permission policy
- 4. Run KAI on the device
- 5. Check the KAI console to see if devices have successfully enrolled

# Add the Knox Asset Intelligence app to FAMOC

- Within the FAMOC console, select APPLICATIONS
- Select MANAGED GOOGLE PLAY
- Search for Knox Asset Intelligence
- Select the Knox Asset Intelligence app

| A N A G E<br>Google Play knox asset intelligence Q |                                               |                                             |                                       |                                             |  |  |  |  |  |  |
|----------------------------------------------------|-----------------------------------------------|---------------------------------------------|---------------------------------------|---------------------------------------------|--|--|--|--|--|--|
| > <<br>>                                           | Google Play                                   | nox asset intelligence                      | <u>्</u>                              |                                             |  |  |  |  |  |  |
| 0                                                  |                                               |                                             |                                       | Ð                                           |  |  |  |  |  |  |
|                                                    | Knox Asset Intellige<br>Samsung Electronics C | Knox Finder for Kn<br>Samsung Electronics C | Samsung Knox Ma<br>Samsung EMM Develo | Knox Service Plugi<br>Samsung Electronics C |  |  |  |  |  |  |

# Add the Knox Asset Intelligence app to FAMOC

ኞ Knox

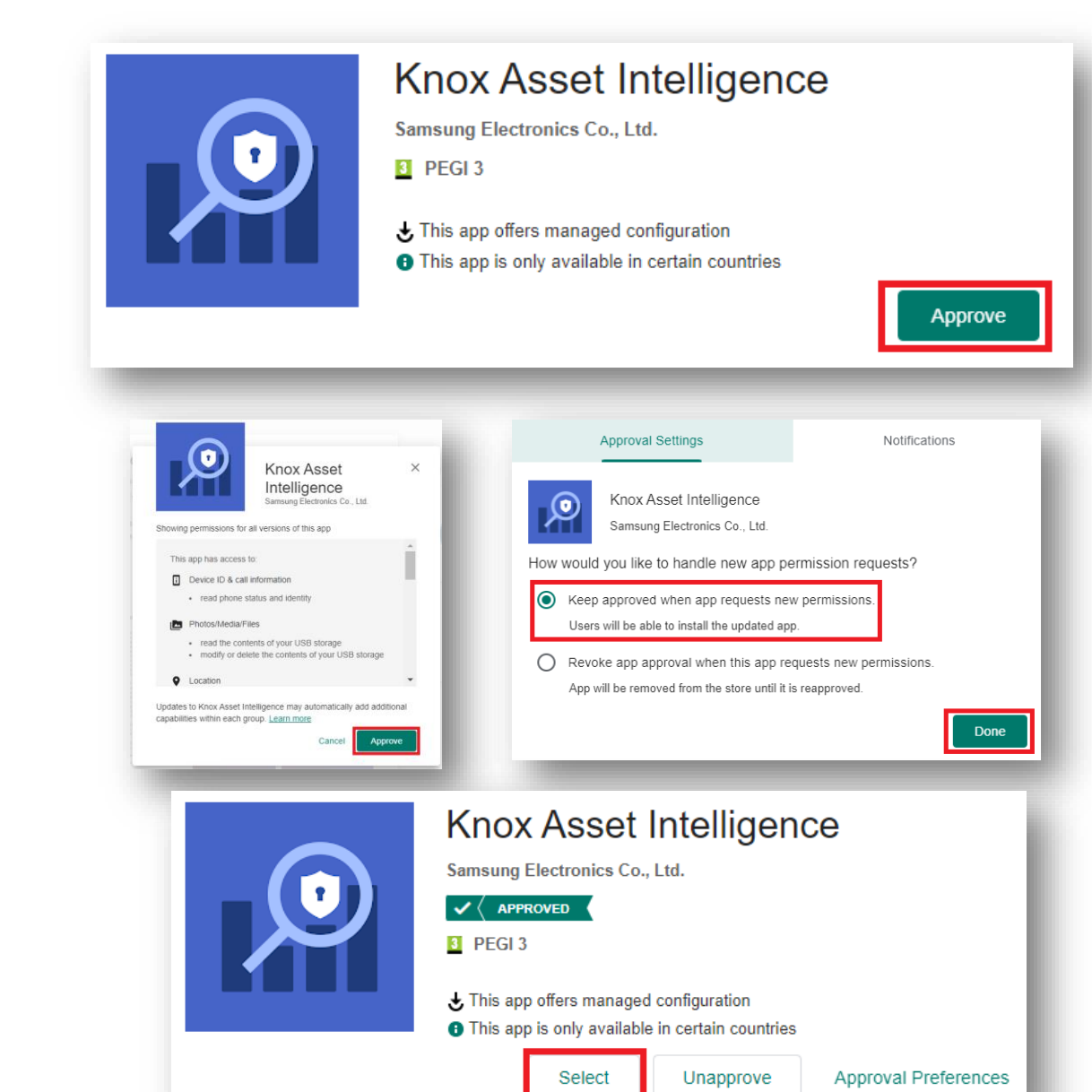

- Select Approve
- Select Approve
- Select Keep approved when app requests new permissions
- Select Done
- Click Select

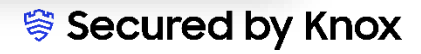

### **Deploy the KAI agent to the devices**

- You will then be redirected back to the FAMOC console
- Select Install application

|                         | APPLICATIONS - CONFIGURATIONS ADVANCED                                |   |
|-------------------------|-----------------------------------------------------------------------|---|
| Install application     | Details                                                               |   |
|                         | Source * File Link                                                    |   |
|                         | Download link<br>market://details?id=com.samsung.android.knox.dai     | 1 |
| GOOGLE PLAY             | Package name<br>com.samsung.android.knox.dai                          | 1 |
| Knox Asset Intelligence | Install only in work profile                                          |   |
| 1.1.07.8                | Install automatically                                                 |   |
| General                 | Upgrade automatically                                                 |   |
| Availability            | Enable in Managed Google Play store                                   |   |
| Screenshots             | Accept application policy*:                                           |   |
| Installation status     |                                                                       |   |
| Configurations          | Description                                                           |   |
| Logs                    | Knox Asset Intelligence provides asset visibility for Samsung devices |   |
|                         |                                                                       |   |

💝 Knox

# **Deploy the KAI agent to the devices**

- Select a target device ٠
- Select Next •
- Select Next •

|               |                                          | Install a                                 | pplication        |                          |               | ×    |
|---------------|------------------------------------------|-------------------------------------------|-------------------|--------------------------|---------------|------|
| Choose action | Choose items                             | c                                         | estination        | Settings                 | Summary       |      |
|               |                                          | Se                                        | lect devices      |                          |               |      |
| Search X      |                                          |                                           |                   | Filter by: Device groups | ✓ User groups | *    |
|               |                                          |                                           |                   |                          |               |      |
| Model ~       | Platform                                 | IME1                                      | Senal number      | User                     | Description   |      |
|               |                                          |                                           |                   |                          |               |      |
|               |                                          |                                           |                   |                          |               |      |
|               |                                          |                                           |                   |                          |               |      |
|               |                                          |                                           |                   |                          |               |      |
|               |                                          |                                           |                   |                          |               |      |
|               |                                          |                                           |                   |                          |               |      |
|               |                                          |                                           |                   |                          |               |      |
|               |                                          |                                           |                   |                          | Back          | Next |
|               |                                          | Install application                       |                   |                          | ×             |      |
| Loose action  | Choose items                             | O                                         |                   | Settings                 | Summary       |      |
|               |                                          | Choose the device part the action will be | executed on       |                          |               |      |
|               |                                          |                                           |                   |                          |               |      |
|               |                                          |                                           |                   |                          |               |      |
|               |                                          |                                           |                   |                          |               |      |
|               |                                          |                                           |                   |                          |               |      |
|               |                                          |                                           |                   |                          |               |      |
|               |                                          |                                           |                   |                          |               |      |
|               | Knox Asset Intelligence                  | Selected applications                     | Execute in Device | Work profile             |               |      |
|               | Knoz Asset Intelligence provides asset v | isibility for Samsung devices             |                   |                          |               |      |
|               |                                          |                                           |                   |                          |               |      |
|               |                                          |                                           |                   |                          |               |      |
|               |                                          |                                           |                   |                          |               |      |
|               |                                          |                                           |                   |                          |               |      |
|               |                                          |                                           |                   |                          |               |      |
|               |                                          |                                           |                   |                          |               |      |
|               |                                          |                                           |                   |                          | Back Next     |      |
| G             |                                          |                                           |                   |                          |               | Secu |
| 6             |                                          |                                           |                   |                          | 2.            |      |

#### ኞ Knox

### **Deploy the KAI agent to the devices**

- Select Next
- Select Apply

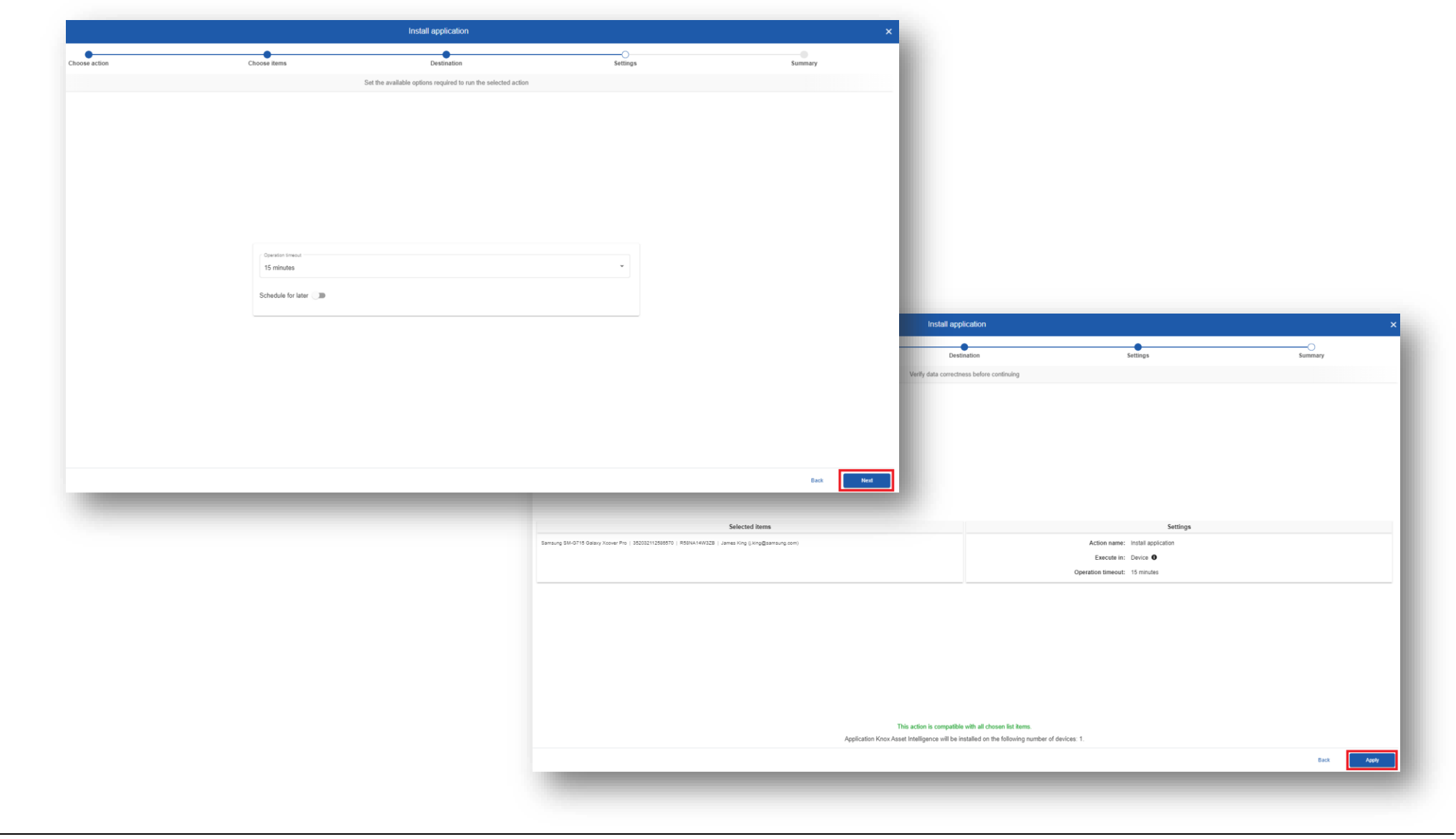

#### Set the auto app permission policy

- Navigate to: Advanced > Settings > Policies
- Next to Default Policy, select Edit

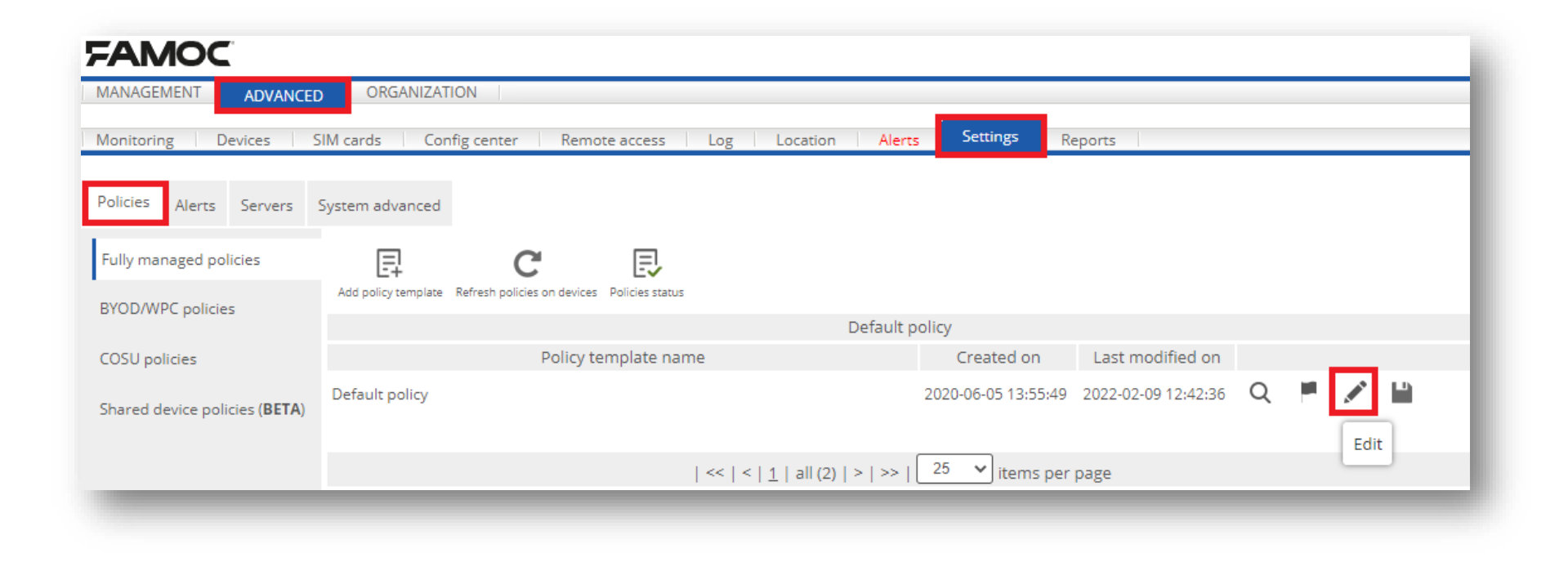

### Set the auto app permission policy

- Select Security options
- Select Application policy
- Select Device Owner application list
- Select Add application

| <b>→</b>                           |                                                                                                    |                             | Restrictio   | on rules (time/geo/s | peed) (Disable | ed)      |                |               |                 |                |                        |                |         |      |           |        |
|------------------------------------|----------------------------------------------------------------------------------------------------|-----------------------------|--------------|----------------------|----------------|----------|----------------|---------------|-----------------|----------------|------------------------|----------------|---------|------|-----------|--------|
| igs                                |                                                                                                    |                             |              |                      |                |          |                |               |                 |                |                        |                |         |      |           |        |
| hents                              |                                                                                                    |                             |              |                      |                |          |                |               |                 |                |                        |                |         |      |           |        |
| •                                  |                                                                                                    |                             |              | Location polic       | у              |          |                |               |                 |                |                        |                |         |      |           |        |
| ns                                 |                                                                                                    |                             |              | Update policy        |                |          |                |               |                 |                |                        |                |         |      |           |        |
| •                                  |                                                                                                    |                             |              |                      |                |          |                |               |                 |                |                        |                |         |      |           |        |
| . •                                | Institution Construction Construction Const |                             |              |                      |                |          |                |               |                 |                |                        |                |         |      |           |        |
| *                                  | Application restrictions                                                                                                    |                             |              |                      |                |          |                |               |                 |                |                        |                |         |      |           |        |
| •                                  |                                                                                                    |                             |              | Application poli     | icy            |          |                |               |                 |                |                        |                |         |      |           |        |
|                                    |                                                                                                    |                             |              |                      |                |          |                |               |                 | Availability   |                        |                |         |      |           |        |
|                                    | Android                                                                                                    |                             |              |                      |                |          | , wandomey     |               | Apple           |                |                        | Windows P      | none/Ma |      |           |        |
| Application policy                 |                                                                                                    |                             |              | Android              | LG SDK         | Sony SDK | Samsung<br>SDK | Huawei<br>SDK | Device<br>Owner | Management API | iOS non-<br>supervised | iOS supervised | macOS   | tvOS | 8.1       | 10     |
| Applications policy for Android De | vice                                                                                                    | Do not ask for password     | ~            | 0                    | 0              | 0        | 0              | 0             | 0               | 0              | 0                      | 0              | 0       | Ο    | 0         | 0      |
| •                                  |                                                                                                    |                             |              | Android applicat     | tion list      |          |                |               |                 |                |                        |                |         |      |           |        |
| Application password timeout       |                                                                                                    | 5 minutes                   | •            | 0                    | 0              | 0        | 0              | 0             | 0               | 0              | Θ                      | 0              | 0       | Θ    | Θ         | Θ      |
| Notification when application i    | s blocked with password                                                                                                    | Enter FAMOC Password        | t l          | 0                    | 0              | 0        | 0              | 0             | 0               | 0              | Θ                      | 0              | 0       | 0    | Θ         | 0      |
| Notification when application i    | s deny list                                                                                                    | Application is not allow    | ved          | 0                    | 0              | 0        | Θ              | 0             | 0               | $\odot$        | Θ                      | 0              | 0       | 0    | Θ         | C      |
| Windows Phone application policy   |                                                                                                    | Block applications from     | the list 🗸   | 0                    | 0              | 0        | 0              | 0             | 0               | 0              | 0                      | 0              | 0       | Θ    | 0         | ø      |
| •                                  |                                                                                                    |                             |              | Windows Phone app    | lication list  |          |                |               |                 |                |                        |                |         |      |           |        |
| Apple application policy           |                                                                                                    | Block applications from     | the list 💙   | Θ                    | 0              | Θ        | Θ              | 0             | 0               | 0              | Θ                      | 0              | 0       | 0    | 0         | 0      |
| •                                  |                                                                                                    |                             |              | Apple applicati      | on list        |          |                |               |                 |                |                        |                |         |      |           |        |
| Device Owner application policy    |                                                                                                    | Allow only applications fro | m the list 🗸 | 0                    | 0              | 0        | 0              | 0             | Ø               | ٢              | 0                      | 0              | 0       | Θ    | 0         | Θ      |
| *                                  |                                                                                                    |                             |              | Device Owner appl    | ication list   |          |                |               |                 |                |                        |                |         |      |           |        |
| Application allow list             |                                                                                                    |                             |              |                      |                |          |                |               |                 |                |                        |                |         |      | Add appli | cation |
|                                    |                                                                                                    |                             |              | Package pam          | 0              |          |                |               |                 |                |                        |                |         |      |           | _      |

#### Set the auto app permission policy

- Enter: com.samsung.android.knox.dai
- Select Add
- Scroll down and select Save

|                                                                                               | Add application                                                                                                    | ×                                                                                                    |            |   |   |                                                                                    |            |
|-----------------------------------------------------------------------------------------------|----------------------------------------------------------------------------------------------------|----------------------------------------------------------------------------------------------------|------------|---|---|------------------------------------------------------------------------------------|------------|
|                                                                                               | rom the list v                                                                                                    | ackage name:                                                                                                    |            |   |   |                                                                                    |            |
|                                                                                               | rom the list                                                                                                    |                                                                                                    |            |   |   |                                                                                    |            |
|                                                                                               | - Franciska Iran 🔹                                                                                                    |                                                                                                    |            |   |   |                                                                                    |            |
|                                                                                               |                                                                                                    |                                                                                                    |            |   |   |                                                                                    |            |
|                                                                                               | Device Owner applic                                                                                                    | cation list                                                                                                    |            |   | - | _                                                                                  |            |
| -<br>Application allow list                                                                   | Device Owner applic                                                                                                    | cation list                                                                                                    |            |   |   | Add applic                                                                         | cation     |
| Application allow list     com.semsung.android.knox.dei                                       | Device Owner applic                                                                                                    | cation lot                                                                                                    |            |   |   | Add applic                                                                         | ation<br>X |
| Application allow list     com semsung android Anox.dei                                       | Device Owner Apple                                                                                                    | arron list.                                                                                                    | 0 0        | 0 | 0 | Add apple                                                                          | ×          |
| Application allow list  com.semsung.android.knox.dai  Device: Owner runtime permission policy | Altor      Deute: Owner apple      Deute: Owner apple      Deute: Owner apple      Deute: Owner apple      Deute: Owner apple                                                                                                    | COOLOG COOLOG COOLOG COOLOG COOLOGICO COOLOGICO COOLOGIC | 0 0        | 0 | 0 | Add apple                                                                          | ation<br>× |
|                                                                                               | Allow       Image: Constraint of the second of the second of | asten lit:                                                                                                    | 0 0<br>0 0 | 0 | 0 | Acid apple           O           O           O           O           O           O | 21000<br>× |

😽 Knox

- Navigate to: APPLICATIONS > LIST
- Select Knox Asset Intelligence
- Select More actions

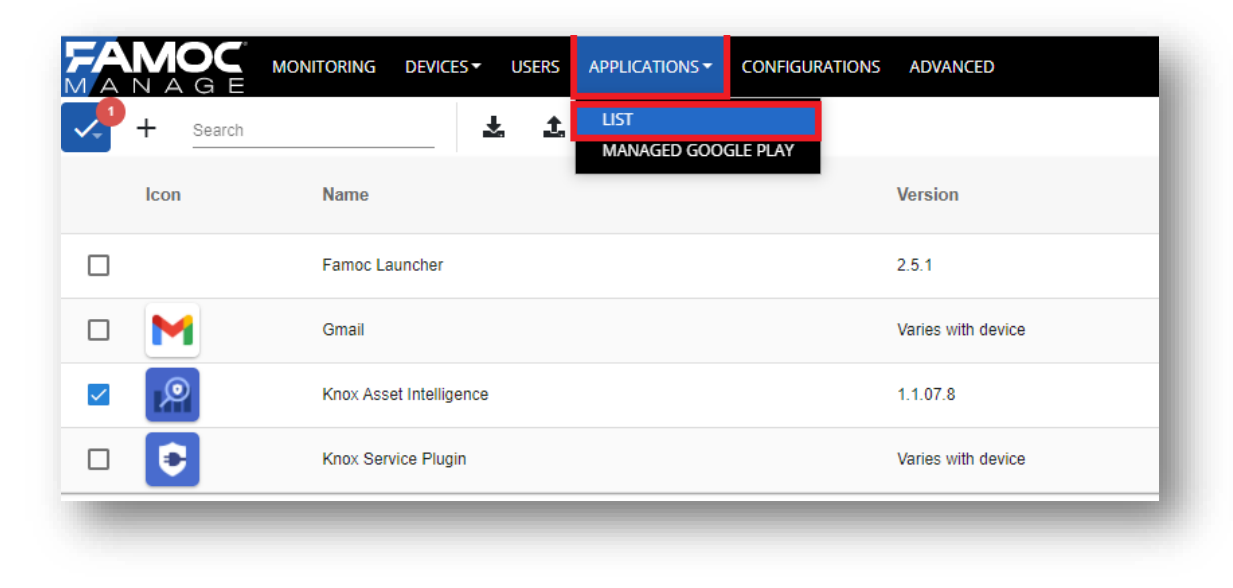

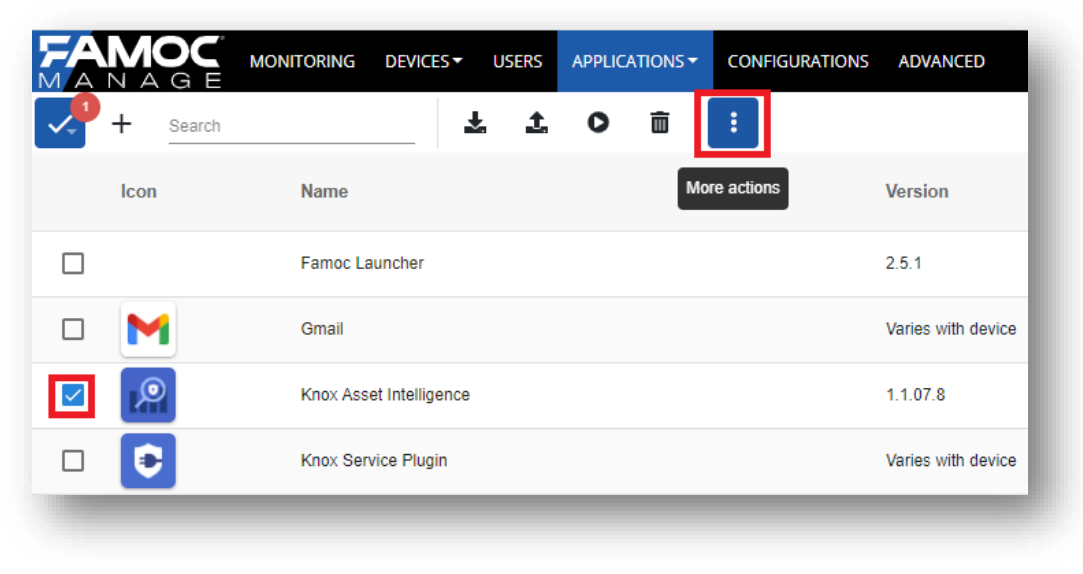

ኞ Knox

- Select Device actions
- Select Run application
- Select Next

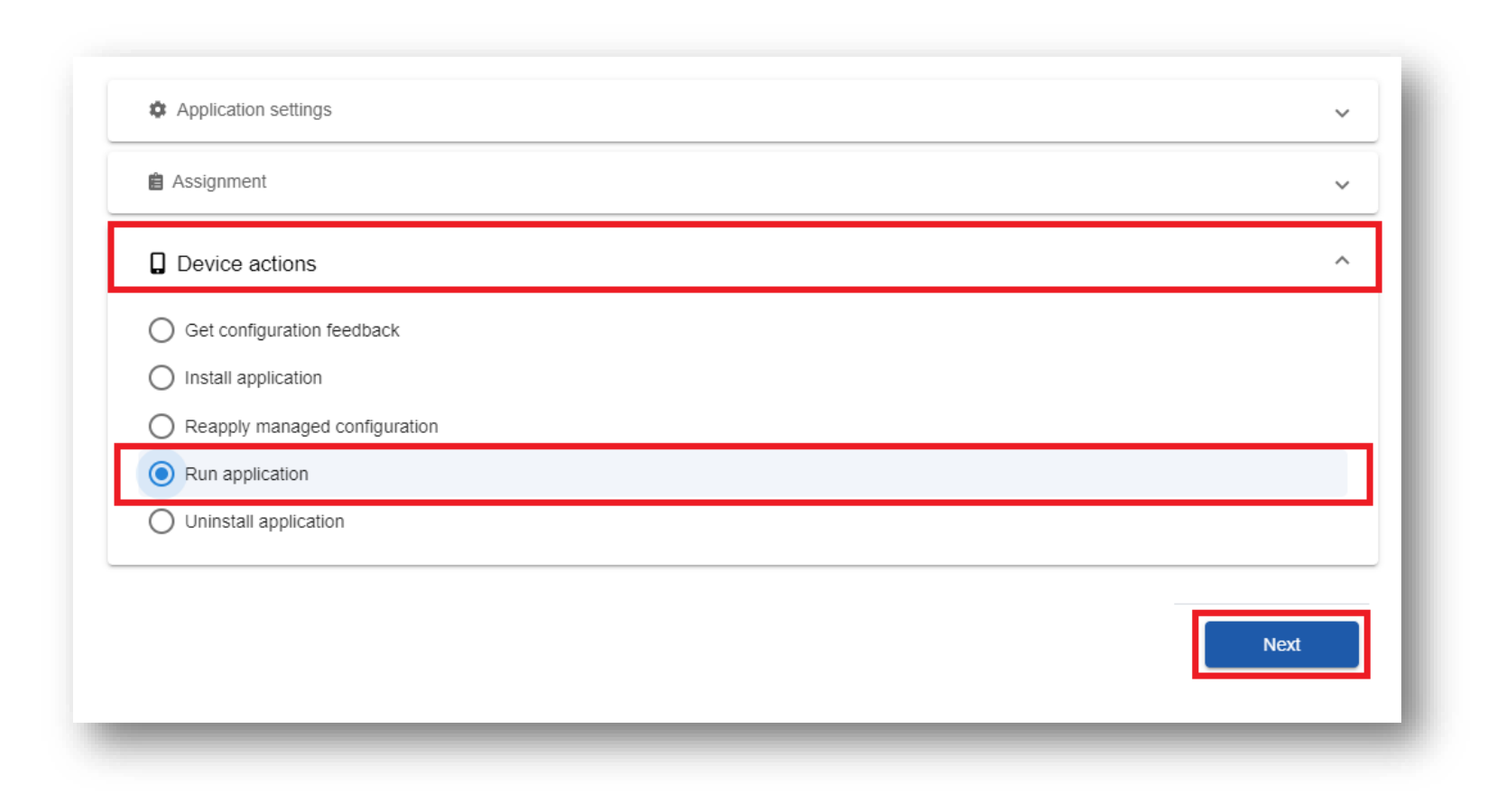

- Select a target device ٠
- Select Next •
- Select Next ٠

|                                   |                        |                                                                                                    | Run application                                                                                                    |         |              |
|-----------------------------------|------------------------|----------------------------------------------------------------------------------------------------|----------------------------------------------------------------------------------------------------|---------|--------------|
| Choose action                     |                        | Choose items                                                                                          | Destination                                                                                                    |         |              |
|                                   |                        |                                                                                                    | Choose elements selected action concerns                                                                                                    |         |              |
| 9 Search X                        |                        |                                                                                                    |                                                                                                    |         |              |
| Model ^                           | Platform               | IMEI                                                                                                  | Serial number                                                                                                    |         |              |
| Samsung SM-G715 Galaxy Xcover Pro | Android 11.0 - Samsung | 352032112586570                                                                                       | R58NA14W3ZB                                                                                                    |         |              |
|                                   |                        | _                                                                                                    | Back Next                                                                                                    |         |              |
|                                   |                        |                                                                                                    | Selected applications                                                                                                    | Execute | in 🔒         |
|                                   |                        | Knox Asset Intelligence<br>Knox Asset Intelligence is Samsur<br>provide analysis for better visibilit | ng's service to help Enterprise's monitor real time usage of its assets and<br>y along with data-driven actionable insights. About Knox Asset Intelligence | Device  | Work profile |
|                                   |                        | Knox Asset Intelligence monitors                                                                      | all aspects of usage and conditions around                                                                                                    |         |              |
|                                   |                        | Knox Asset Intelligence monitors                                                                      | all aspects of usage and conditions around                                                                                                    |         |              |
|                                   |                        | Knox Asset Intelligence monitors                                                                      | all aspects of usage and conditions around                                                                                                    | Back    | Next         |

- Select Next
- Select Apply

| 15 minutes         |      |  | • |
|--------------------|------|--|---|
|                    |      |  |   |
| Schedule for later |      |  |   |
|                    |      |  |   |
|                    | <br> |  |   |

| Selected items                                                    | Settings                      |
|-------------------------------------------------------------------|-------------------------------|
| Samsung SM-G715 Galaxy Xcover Pro   352032112586570   R58NA14W3ZB | Action name: Run application  |
|                                                                   | Execute in: Device            |
|                                                                   | Operation timeout: 15 minutes |
|                                                                   | Back Apply                    |
|                                                                   |                               |

#### **Check the devices have enrolled**

- Open Knox Asset Intelligence
- Select the Devices tab
- Check the Status of the devices are now marked as Enrolled

| sung<br>: Admin Portal                     | Q Device search                                                   |                                                             |                                                                    |          |               |                  |
|--------------------------------------------|-------------------------------------------------------------------|-------------------------------------------------------------|--------------------------------------------------------------------|----------|---------------|------------------|
| Knox Asset Intelligence 🔥                  | Devices                                                           |                                                             |                                                                    |          |               |                  |
| shboard<br>Network                         | Before enrolling, check the <u>supported devices list</u> . To er | rroll your devices, install Knox Asset Intelligence app fro | m Google Play Store, EMM policy or <u>download here</u> . <b>O</b> |          |               |                  |
| Apps                                       | DEVICES (2) GROUPS (0) UPLOADS (4)                                | BULK ACTIONS                                                |                                                                    |          |               |                  |
| Battery                                    | Q. Search                                                         |                                                             |                                                                    |          |               |                  |
| ienses                                     | Status: Active, Inactive ×                                        |                                                             |                                                                    |          |               |                  |
| sellers                                    |                                                                   |                                                             |                                                                    |          |               |                  |
| ministrators & Roles<br>tivity log         | DEVICE ID                                                         | DEVICE GROUP v                                              | MODEL V                                                            | STATUS 🔻 | PERMISSIONS v | BATTERY STATUS v |
| vice debug log<br>Knox Mobile Enrollment 🗸 | □ <u>356789100585676</u>                                          | Ungrouped                                                   | SM-G398FN/DS                                                       | Enrolled | Location      | Cansuming (60%)  |
| Knox E-FOTA ~                              |                                                                   |                                                             |                                                                    |          |               |                  |
| . Knox Configure 🗸 🗸                       |                                                                   |                                                             |                                                                    |          |               |                  |
| Knox Manage                                |                                                                   |                                                             |                                                                    |          |               |                  |

😽 Knox

#### **KAI enrollment**

• Once the KAI app has been deployed with the Android Enterprise permission profile, the end user will see the below steps.

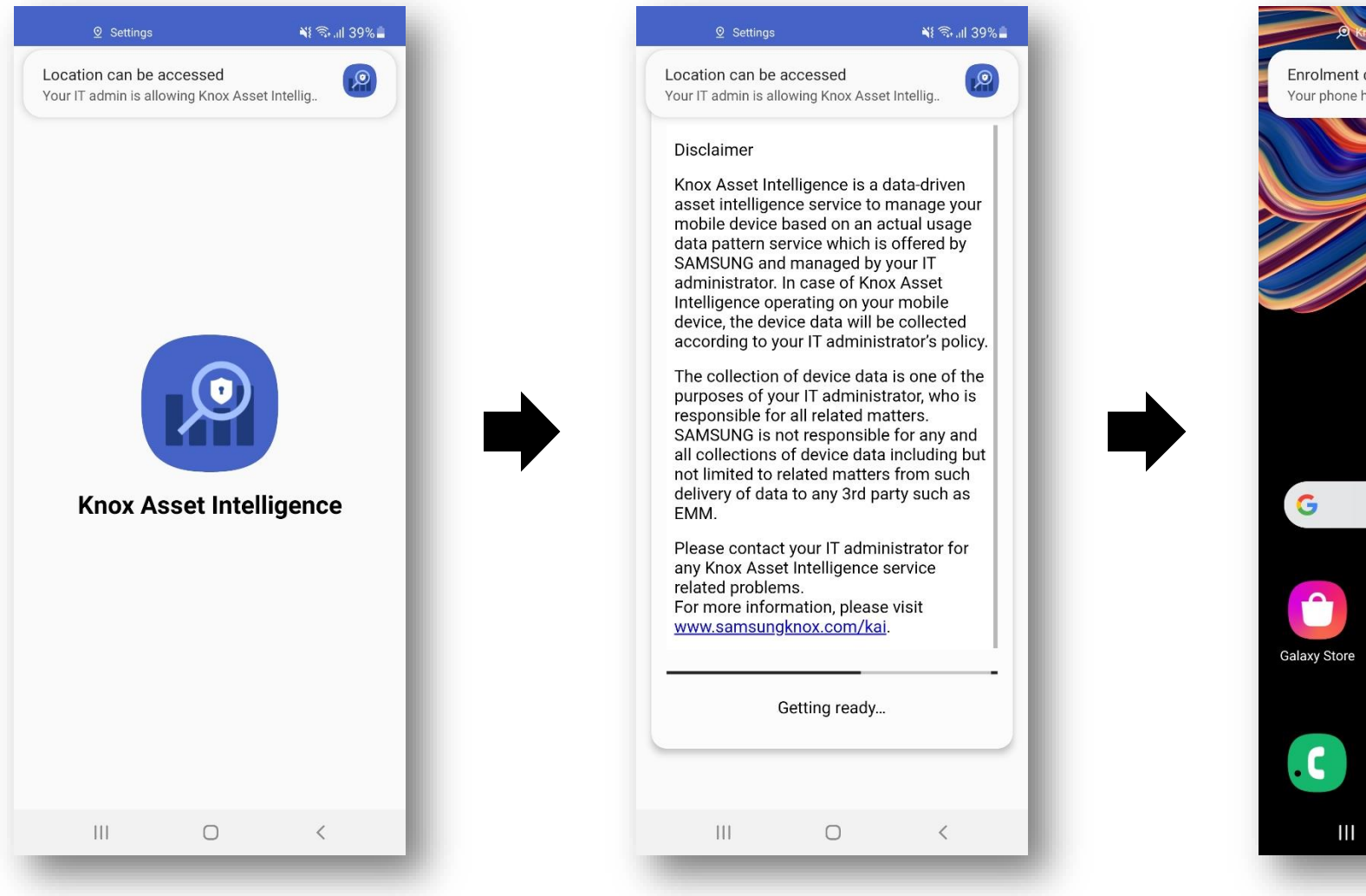

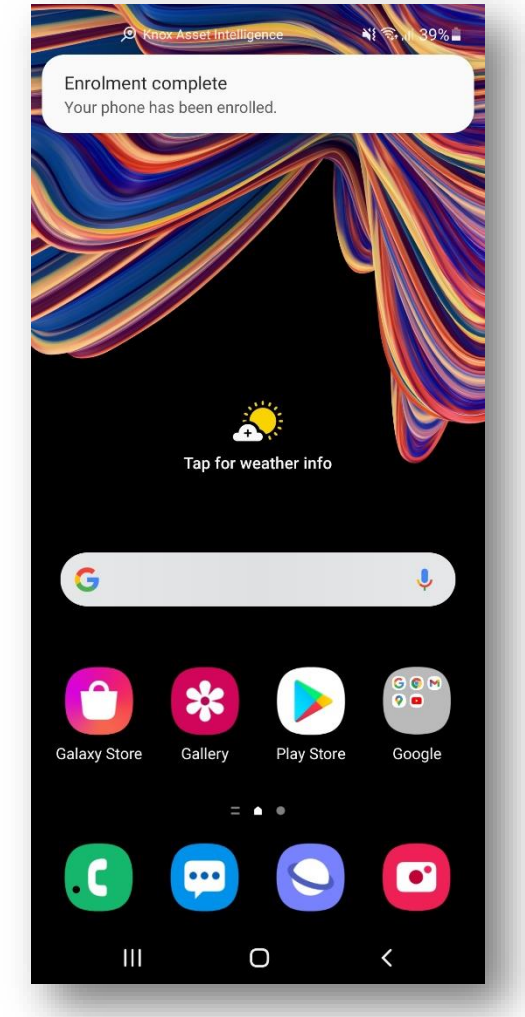

💝 Knox

### **Document Information**

ኞ Knox

This is version 1.1 of this document.

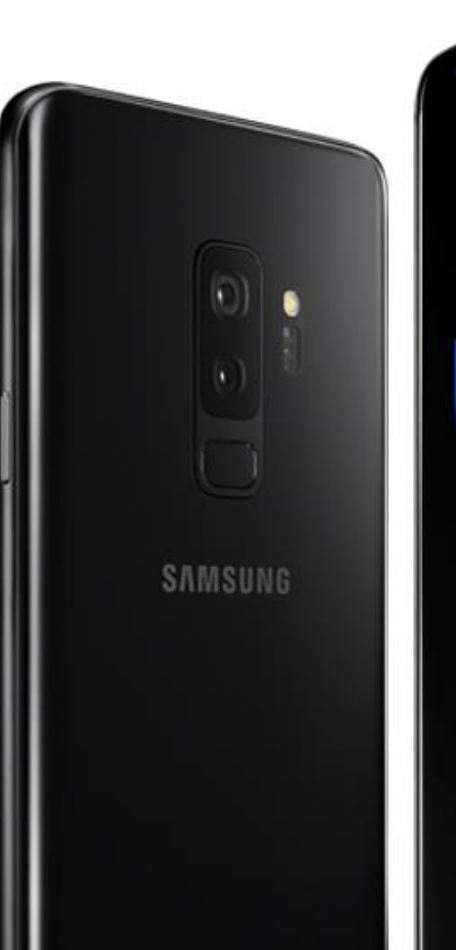

# Thank you!

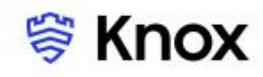